## VDS1000HD QUICK START GUIDE

### INSTALL TECHPRO VDS1000HD:

1 Launch the installer on the MAHLE USB Drive

- 2 Click "Install TechPRO VDS1000HD"
- 3 Agree to the "Software License Agreement" for TechPRO VDS1000HD to launch the setup wizard and follow the on-screen prompts

4 After the installation is complete in the TechPRO VDS1000HD Setup Wizard, click the "Finish" button to exit the Setup Wizard and the troubleshooting guide search will begin

Note: It's possible to press the Cancel to interrupt the search process - if cancelled, the search can be resumed from the main application

### **INSTALL VDS1000HD ADAPTER DRIVERS:**

- Click on "Install VCI1000HD Adapter Drivers"
- 2 Once the installation process is complete, Press "OK" in the confirmation message
- 3 Close the TechPRO VDS1000HD Installation Bundle screen

#### SOFTWARE LICENSE REGISTRATION:

- 1 To obtain your license key, please call MAHLE Tech Support at 1-800-468-2321 (Option 1) and have your activation code card ready
- 2 Enter the License Key and click "Add"
- 3 Click "Register"
- 4 Enter Personal Information by clicking "Edit"

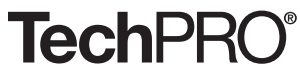

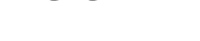

P/N 035 82528 00

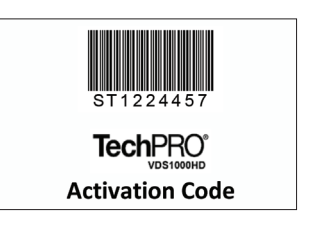

POWERED BY

# MAHLE

### VCI1000HD QUICK START GUIDE

## MAHLE

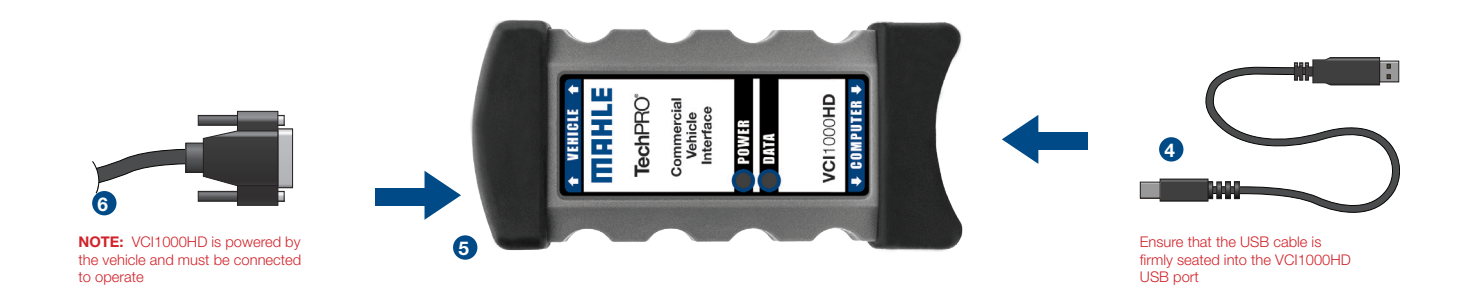

1 Close running applications

- 2 If using the software USB drive, the installation program will begin automatically click the "Install VCI1000HD drivers" button to begin or download the latest drivers from www.mahletechpro.com
- 3 Plug the USB cable into the USB port on the PC, if you wish to use USB connectivity to the computer
- 4 Connect the other end of the USB cable to the part labelled "computer" on the VCI1000HD
- 5 Connect the diagnostic cable to the 26-pin connector on the VCI1000HD
- 6 Attach the diagnostic cable's connector to the diagnostic port on the vehicle

### **Tech**PRO<sup>®</sup>

POWERED BY